## 开锁换锁商户地图标注免费位置新增

| 产品名称 | 开锁换锁商户地图标注免费位置新增                    |
|------|-------------------------------------|
| 公司名称 | 武汉星梦传扬网络科技有限公司                      |
| 价格   | .00/个                               |
| 规格参数 | 服务对象:门店商户<br>服务方式:地图标注<br>收费模式:先做后付 |
| 公司地址 | 武汉东湖新技术开发区光谷金融港A4栋201室              |
| 联系电话 | 13693279862 13693279862             |

## 产品详情

换锁商户地图标注免费位置新增

如果您发现地图软件上的店铺信息存在错误,可以按照以下步骤进行修改: 谷歌地图 1、 登录账户:使用您的谷歌账户登录到谷歌地图。2、 搜索并找到地点:在搜索框中输入您的商店名字,找到对应地点。 3、 选择"建议编辑":点击地点页面上的"建议编辑"按钮(通常是一个铅笔图标)。4、 修改信息:在弹出的表单中,更正错误的信息,如地址、电话号码等。5、 提交更改:完成更正后,提交更改。6、等待审核:谷歌会审核您的更改,确认无误后更新信息。 苹果地图 1、 报告问题:在苹果地图中找到错误的店铺信息 , 点击信息卡下方的 " 报告问题 " 。 2、 选择"编辑地点":从选项中选择"编辑地点"或"添加地点"。3、 更正信息:输入正确的商店信息。 4、 提交更改:提交更正后的信息。 5、 等待处理:苹果官方会对提交的信息进行审核,并在核实后更新。 高德地图 1、 登录账户:使用您的账户登录到高德地图开放平台或者APP端。 2、 搜索地点:在搜索框中输入您的商店名字,找到对应地点。3、 纠错反馈:如果发现信息错误,可以通过APP中的反馈功能告知高德地图。 4、 认领地点:另一种方法是认领该地点,然后自行更正信息。5、提交审核:更正信息后,提交审核。6、 等待更新:高德地图审核通过后会更新店铺信息。 百度地图 1、 登录账户:使用您的账户登录到百度地图商户平台。 2、 搜索地点:在搜索框中输入您的商店名字,找到对应地点。3、 申请修改:如果地点不是您认领的,可以通过商户平台申请修改。 4、 自行修改:如果已认领地点,可以直接修改信息并提交。 5、 等待审核:提交修改后,等待百度地图审核。6、核实更新:审核通过后,确保信息已经更新。注意, 如果店铺信息由其他用户创建并认领,您可能需要联系原认领人或管理员进行修改,或者通过地图服务 的客服寻求帮助。另外,一些地图服务可能需要提供相关证明文件来验证您对店铺信息的修改权限。 在地图上添加公司位置,需要以下步骤: 1.获取准确坐标首先需要获取公司的准确坐标,这样才能正确 地到公司的位置。可以使用GPS设备或者从其他地图服务网站上获取坐标。 2. 选择地图服务提供商 选择一个可靠的地图服务提供商,例如Google Maps、Baidu

Maps等。这些地图服务提供商都有完善的API(应用程序接口),可以方便地实现地图上的各种操作。 3. 创建地图实例

在代码中创建一个地图实例,这个实例会根据提供的坐标和地图服务提供商的API来显示公司的位置。4. 添加标注 在地图实例中添加标注,标注可以是公司名称、地址或者图标等。标注应该准确地显示在公司的位置上,可以通过调整标注的位置和大小来达到效果。5. 添加地图样式和信息 可以根据需要添加地图样式和信息,例如地图背景、建筑物颜色等。这些样式和信息可以让地图更加生动、易于理解和使用。6. 发布地图 完成以上步骤后,就可以将地图发布到网站或者应用程序中。发布地图后,用户可以通过访问网站或者应用程序来查看公司的位置。

废品回收商店地图标注位置新增